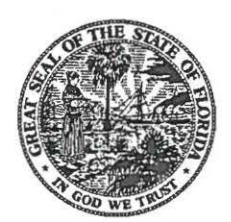

FLORIDA DEPARTMENT Of STATE

**RON DESANTIS** Governor LAUREL M. LEE Secretary of State

### **IMPORTANT NOTICE**

TO: Candidates

**FROM:** Kristi Reid Willis, Chief Bureau of Election Records

DATE: February 4, 2019

SUBJECT: Email Notifications

The Division of Elections uses email for all notifications not required by the Florida Election Code. This includes all courtesy notices such as reminders for campaign treasurer reports, qualifying information, handbook updates, etc. **If you wish to receive such notices, you must provide email addresses to the Division via the Electronic Filing System (EFS).** At this time, the system allows you to provide email addresses for the candidate, the campaign, the primary treasurer, and each deputy treasurer. Please see the attached instructions for adding the email contacts to the EFS.

If you have any questions, please contact the Help Desk at 850-245-6280.

KRW/slb

Attachment

pc: Treasurers

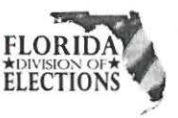

# Main/Candidate's Email

• From the EFS Welcome screen, click Campaign Account.

| 🯄 El                                       | Electronic Filing System - Welcome                                 |                                                                            |                                                         |                                                                                                    |  |  |
|--------------------------------------------|--------------------------------------------------------------------|----------------------------------------------------------------------------|---------------------------------------------------------|----------------------------------------------------------------------------------------------------|--|--|
| 6 Home                                     | Filings                                                            | Campaign Account                                                           | Sign Out                                                | @Help                                                                                                    |  |  |
| Welco<br>Electi<br>Repor<br>campa<br>be up | ome to Florid<br>ons.<br>ts may be cr<br>aign finance i<br>loaded. | a's Electron ting Syst<br>eated and completed d<br>reports created from ex | em (EFS) provi<br>lirectly from for<br>cternal systems  | ded by the Florida Department of State, Division of<br>ms provided by this system. Alternatively,<br>according to the electronic file specifications may |  |  |
| All rep<br>errors<br>from                  | oorts created<br>will be desc<br>external files                    | through the online sys<br>ribed. Errors may be cor<br>may be amended and u | tem will be revi<br>rrected through<br>uploaded for fui | iewed for completeness and any omissions or<br>h the electronic filing system or reports created<br>ther processing.                                     |  |  |

 The Division of Elections will send notifications to the email addresses you enter in Main Acct Email and Candidate's Email. After entering the email addresses, enter the Candidate's PIN number and then click Save.

| Nam          | ie:                          |                |            |                        |                                                                                                    |                                        |                                                                                                    |                         |  |
|--------------|------------------------------|----------------|------------|------------------------|----------------------------------------------------------------------------------------------------|----------------------------------------|----------------------------------------------------------------------------------------------------|-------------------------|--|
| Last: Allen  |                              |                | Fi         | rst: Joe               | 2                                                                                                    |                                        |                                                                                                    |                         |  |
| Middle:      |                              |                | Suf        | fix:                   |                                                                                                    |                                        |                                                                                                    |                         |  |
| Title:       | Mr.                          |                | Salutat    | on: Mar.               |                                                                                                    |                                        |                                                                                                    |                         |  |
| Addres       | s: 3930 S. Roosevelt Boulev  |                | uleward    | Phone:                 | (305) 294-8304                                                                                                    |                                        |                                                                                                    |                         |  |
|              |                              |                |            |                        |                                                                                                    |                                        |                                                                                                    |                         |  |
|              | Key West                     |                |            | Florida                | ¥                                                                                                    | 33040-0000                             |                                                                                                    |                         |  |
| Main<br>Cand | Acct Email:<br>idate's Email | 5              |            |                        | The "Mai<br>where the                                                                                                    | in Acct" and "<br>he Division w        | Candidate's'                                                                                                    | ' email is<br>ications. |  |
| F            | Public Email:<br>Public URL: |                |            |                        | The "Pu                                                                                                    | ublic Email" is<br>the Division        | what will ap<br>'s website.                                                                                                    | pear on                 |  |
|              | 144                          | 6 /5 /2000 2+4 | 8-05 PM    |                        | By: imcollin                                                                                                    | s                                      |                                                                                                    |                         |  |
| M            | Iodification:                | olaisona ara   | Ates a sur | CONTRACTOR AND A STATE | and the second second se | ······································ | and the second second sec |                         |  |

#### How to Add Email Addresses to the EFS

# **Treasurer's Email**

- Click Treasurer.
- Enter the treasurer's email address next to Email.
- Enter the treasurer's **PIN** number and then click **Save**.

| ntact Accou                     | unt Password Tre       | asurer                    |                |               |                               |
|---------------------------------|------------------------|---------------------------|----------------|---------------|-------------------------------|
| Sequence:                       | 2 V                    | Арро                      | intment Type:  | Primary Treas | urer V                        |
| Last:                           | Jones                  |                           | First:         | John          |                               |
| Middle:                         |                        |                           | Title:         | MR            | ]                             |
| Sal:                            |                        |                           | Suffix:        |               | This page may also be used to |
| Address:                        |                        |                           | Suppress Arldn | 255           | phone numbers.                |
| Phone 1:                        |                        | Phone 2:                  |                |               |                               |
| Appt Date:<br>Modification:     | 1/10/2006<br>8/27/2009 | Date Withdra<br>By: 41703 | wn:            |               |                               |
| The second second second second |                        |                           |                |               | Enter email                   |

## **Deputy Treasurer's Email**

To add or change the deputy treasurer's email address, select the correct **Sequence** number and then follow the instructions in **<u>Treasurer's Email</u>** above.

| Account:                           | 9:18                                                                             |
|------------------------------------|----------------------------------------------------------------------------------|
| Contact Account Password Treasurer | Select correct sequence number<br>See screen shot above for detail instructions. |
|                                    | Appointment Type: Deputy Treasurer                                               |
| Middle.                            | Title: MS                                                                        |
| Sal: MS                            | Suffix:                                                                          |